## Instalace tiskárny čárového kódu ARGOX

tento návod byl vyzkoušen s tiskárnou Argox Amigo Series A150.

Nainstalujte ovladač tiskárny ( z CD přiloženého k tiskárně ). Zkontrolujte zda se v ovládacích panelech – tiskárny zobrazila ikona tiskárny.

Spusťte dialog Vlastností tiskárny (klikněte pravým tlačítkem myši na ikonu tiskárny).

Ve vlastnostech tiskárny nastavte sdílení tiskárny na síti. (síťový název tiskárny který bude počítačem nabídnut **neměňte** ! Většinou se jedná o zkrácený název tiskárny zbavený mezer (příklad: celý název tiskárny je **Argox A-150 PPLB** a zkrácený bude nabídnut **ArgoxA-1**)

Poznamenejte si síťový název tiskárny !

Dále vyzkoušejte tisk zkušební stránky pro kontrolu funkčnosti tiskárny i ovladače.

Zjistěte IP adresu počítače na kterém je tiskárna fyzicky nainstalována.

Pokud není Váš počítač zapojen do sítě bude tato adresa 127.0.0.1

Pokud je Váš počítač zapojen do sítě zjistíte IP adresu takto: Kliknete na Start – spustit. Do příkazového řádku zapíšete **cmd** a kliknete na OK. Otevře se okno ve kterém zapíšte příkaz **ipconfig** a stiskněte Enter. Hledaná IP adresa bude zobrazena na řádku Adresa IP..... ( například – Adresa IP.....: 192.168.1.10)

Spusťte program APSi a nastavte parametry tisku takto:

V programu APSi – Nastavení – Lokální parametry – Tisk štítků EAN a pokladní displej 1. vyberte druh štítků (**PPLB** ....)

2. v parametru "Kde je připojena tiskárna štítků EAN" nastavte Tiskárna na síti

3. v parametru Tiskárna štítků na síti zapište \\192.168.1.10\ plus název tiskárny na síti, (v našem příkladu \\**192.168.1.10\ArgoxA-1**)

Na všech ostatních počítačích v síti ze kterých budete chtít tisknout štítky EAN nastavte v programu APSi – Nastavení – Lokální parametry – Tisk štítků EAN a pokladní displej **stejné hodnoty**.